### HEARING FITNESS Getting started with HearingFitness

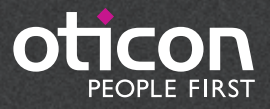

Francis

# About HearingFitness

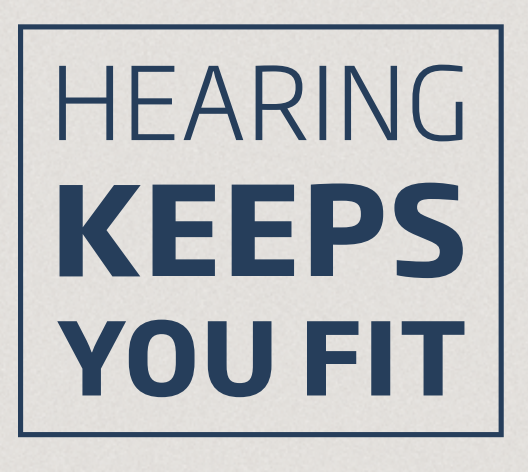

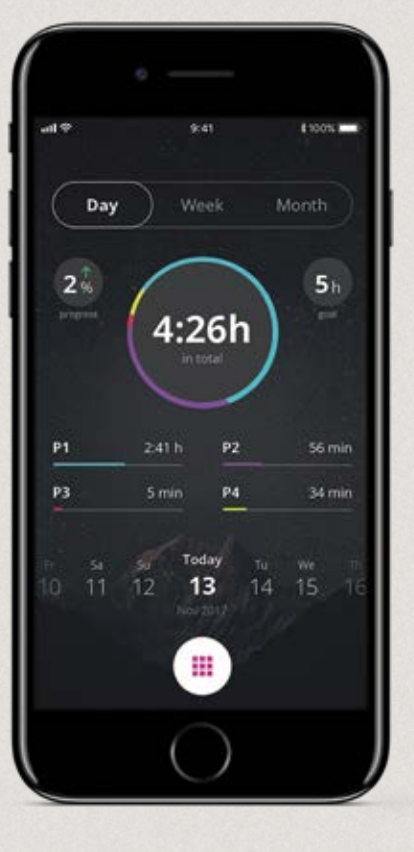

#### A fitness tracker for your ears

#### Gives advice on ways to hear better, protect hearing, and stay healthier

HearingFitness is a feature which enables you to set a personal listening goal and follow your daily hearing aid use towards that goal.

#### **Getting Started**

HearingFitness requires a personal account with Oticon. If you have already created an account for IFTTT, you can use the same one for HearingFitness. An account is not required for other features of the ON App.

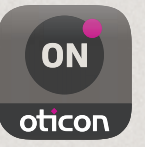

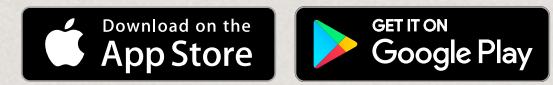

Oticon HearingFitness will evolve continuously. Please find the current version and available functionalities on the App Store or Google Play. Apple, the Apple logo, iPhone, iPad, and iPod touch are trademarks of Apple Inc., registered in the U.S. and other countries. App Store is a service mark of Apple Inc. Android, Google Play, and the Google Play logo are trademarks of Google LLC.

### First time use and setup

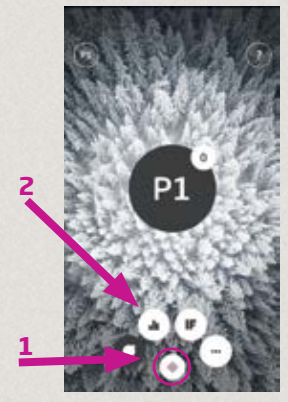

Select HearingFitness Press the selector button (1). Select HearingFitness (2).

| in the second second se |            |                                         |   |
|----------------------------------------------------------------------------------------------------|------------|-----------------------------------------|---|
| Email Ad                                                                                                    | frees      |                                         | _ |
| hesker (Pho                                                                                                    | el com     |                                         | ) |
| Send v                                                                                                    | entication | note                                    |   |
| New Pas                                                                                                    | eword      |                                         |   |
| New Pass                                                                                                    | eped       |                                         |   |
| Confirm P                                                                                                    | Vew Passes | ord                                     |   |
| Cordian N                                                                                                    | or Passers | ( ) ( ) ( ) ( ) ( ) ( ) ( ) ( ) ( ) ( ) |   |
| Display N                                                                                                    | lamo       |                                         |   |
| Deather No                                                                                                    | ume .      |                                         |   |
|                                                                                                    | Caro       | et i                                    |   |
|                                                                                                    |            |                                         |   |

#### **Provide email**

Please enter a working email (1). This will be used for verification when creating your personal account. Press "Send verification code" (2).

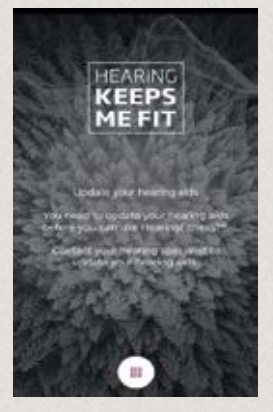

**Update Hearing Aids** Your hearing aids may need an update to access the HearingFitness feature. Contact your hearing care professional to obtain this firmware update.

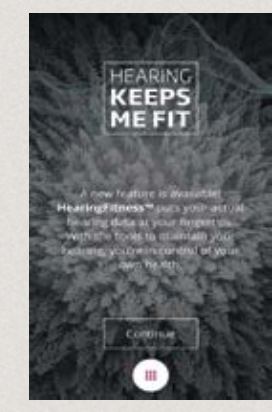

Welcome screen Once the feature is available you will see this welcome screen.

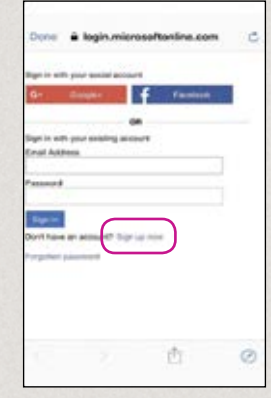

**Register with Oticon** To ensure data privacy, you need to create a personal account. Select "Sign up now".

| ( | And a set of the Address<br>And a set of the Address<br>And a set of the Address<br>Address Address<br>Address<br>Address Address<br>Address Address<br>Address Address<br>Address<br>Address Address<br>Address<br>Add |
|---|----------------------------------------------------------------------------------------------------|
|   | Done 🛎 loginumicrosoftantine.com 🖒                                                                                                    |
|   | Email Address                                                                                                    |
|   | kester@test.com                                                                                                    |
|   | Verification code                                                                                                    |
| 3 | Verify code Send new code                                                                                                    |
|   |                                                                                                    |

#### **Check email**

You will receive a confirmation email from Oticon with a 6-digit verification code (1).

Enter verification code Enter the 6-digit verification code (2) and press "Verify code" (3).

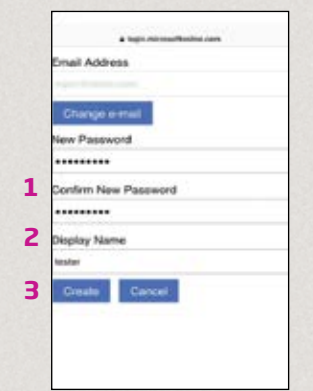

#### **Create account**

Enter and confirm New Password (1), enter Display Name (2), and finally press "Create" (3) to create your HearingFitness account.

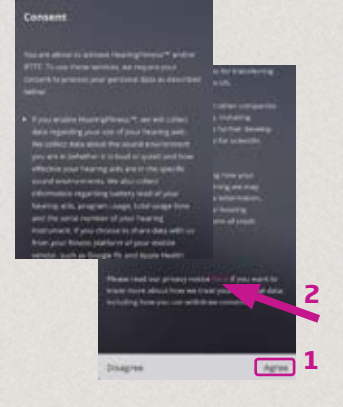

#### Agree to consent

You need to agree to our privacy statement before using HearingFitness (1). The full privacy statement can be read via the link (2).

# Daily use

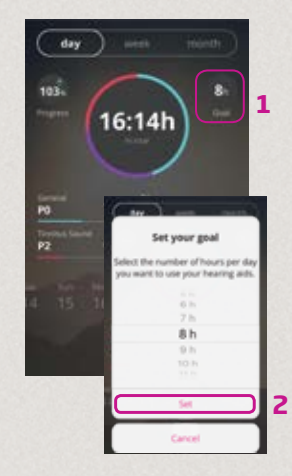

### Set goal

With HearingFitness, you can set a target number of hours you want to use your hearing aids each day. Touch the goal indicator to adjust your daily goal (1). Scroll up and down and press Set, once you chose a number of hours from the list (2).

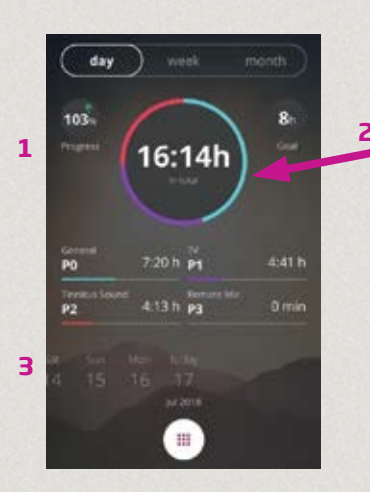

#### **Daily view**

Now you can see your personal progress towards your goal (1). The total amount of hours is displayed in the upper circle (2) and each color identifies a program and its usage time. You can select a particular day to review past usage (3).

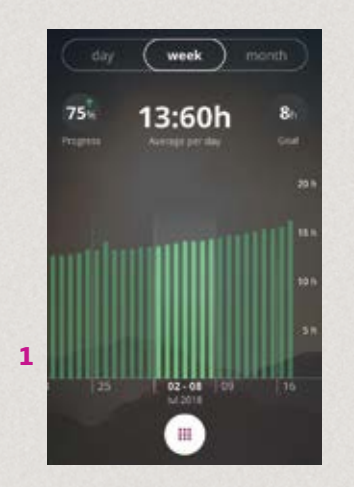

Weekly view Briefly touch a particular week (1) to see its usage data, progress, and average hours per day.

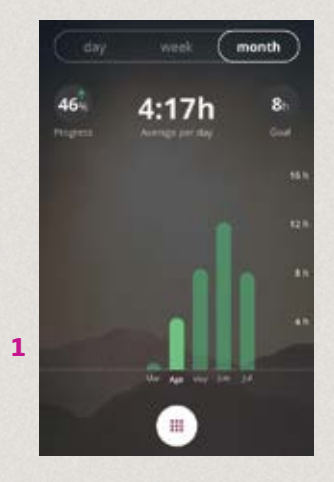

Monthly view Briefly touch a particular month (1) to see its usage data, progress, and average hours per day.

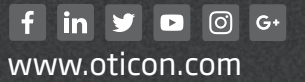

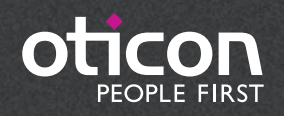